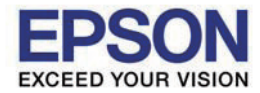

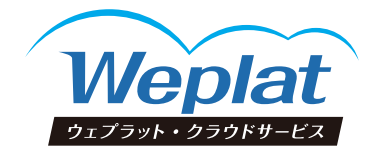

### データ共有サービス 導入手順書

記載されている内容は、年間ライセンス製品のWeplat 特典サービ スを利用したデータ共有サービスの利用申込みからシステムのデー タ共有機能までの導入手順書(概要)です。詳細は、「データ共有サ ービス マニュアル」をご覧ください。

2022.08-00

利用の申込みからシステムの処理までの流れ(データ共有機能)

データ共有サービスの申込みから、システムの日常処理を行うまでの流れを説明し ます。

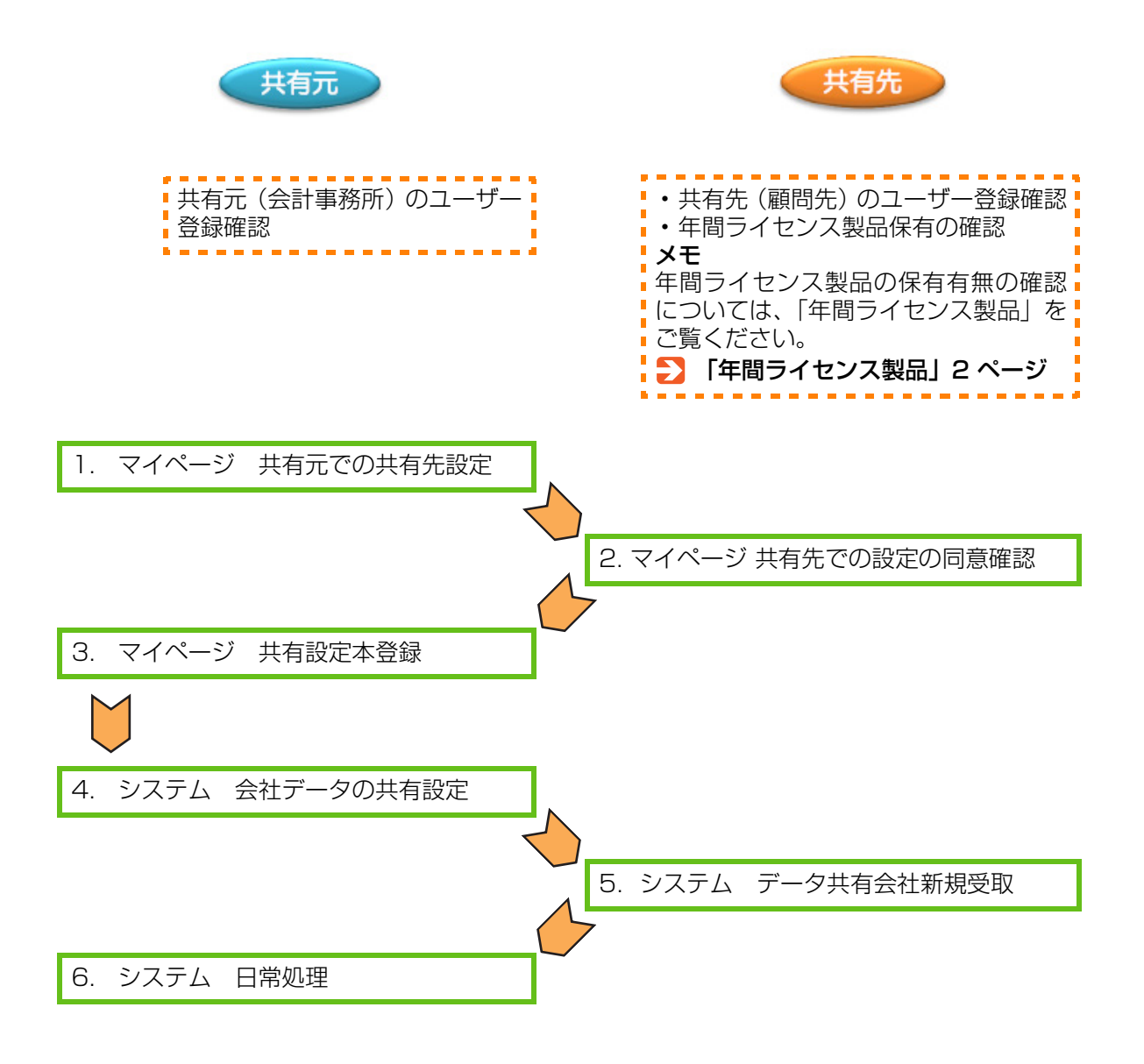

#### ■ 年間ライセンス製品

年間ライセンス製品とは次の製品です。 Weplat 特典サービスでデータ共有を利用する場合は、年間ライセンス製品のいず れかを保有または貸与されていることが必要です。

保有または貸与がない場合は、データ共有設定ができません。

| シリーズ       | システム名                                                                                                    |
|------------|----------------------------------------------------------------------------------------------------|
| 財務 R4 シリーズ | Weplat 財務応援 R4 Premium<br>Weplat 財務応援 R4 Lite +<br>Weplat 財務応援 R4 Lite<br>Weplat 財務応援 R4 Lite for IKX<br>Weplat 財務応援 R4 工事台帳 |
| 給与 R4 シリーズ | Weplat 給与応援 R4 Premium<br>Weplat 給与応援 R4 Lite                                                                                |

#### ■ 用語の説明

#### データ共有サービス

データ共有サービスは、インターネットを活用して、共有元(会計事務所)と共有 先(顧問先)でシステムの会社データを共有(データ共有機能)または送受信(デー タ転送機能)が行えるサービスです。

- ・共有元
   データ共有サービスを申し込む側
   例.会計事務所、本社、本店
- ・共有先 システムの会社データを共有する相手 例.顧問先、支社、支店

#### 会計システム「マイページ」

会計システム「マイページ」は、エプソンがインターネット上に開設した会員専用 のサイトです。

「R4 シリーズ」に関係する情報、またはソフトウェアのダウンロード、データ共有 サービスを提供するページです。

本書では、「マイページ」と表記します。

### Chapter

# データ共有を利用する共有先(顧問先)の設定

| 1.1 | 共有元・共有先:利用申し込みのための事前確認  | 4  |
|-----|-------------------------|----|
| 1.2 | 共有元:共有先(顧問先)の同意確認(共有設定) | 5  |
| 1.3 | 共有先:共有設定同意・利用規約確認       | 10 |
| 1.4 | 共有元:共有設定本登録             | 14 |

データ共有を利用する共有先(顧問先)の設定

### 共有元・共有先:利用申し込みのための事前確認

データ共有サービスをご利用いただく前に、次のことをご確認ください。

### (共有元) 共有元(会計事務所)でのご確認

- マイページでユーザー登録がされていて、個人情報登録の登録必須情報「担当者 姓名(漢字/カナ)」「Eメールアドレス」「電話番号」がすべて登録されている
- ・マイページの登録アドレス確認が終了している
- ・マイページのご登録商品に次の商品が登録されている

| シリーズ       | システム名                                                                                       |
|------------|---------------------------------------------------------------------------------------------|
| 財務 R4 シリーズ | 財務会計 R4<br>財務顧問 R4 Professional<br>財務顧問 R4 Basic<br>財務応援 R4 Premium *1<br>財務応援 R4 Lite + *1 |
| 給与 R4 シリーズ | 給与·法定調書 R4<br>給与·法定調書顧問 R4<br>給与応援 R4 Premium *1                                            |

\*1 年間ライセンス製品は除きます。

### 共有先 共有先 (顧問先) でのご確認

- ・マイページでユーザー登録がされていて、個人情報登録の登録必須情報「担当者 姓名(漢字/カナ)」「E メールアドレス」「電話番号」がすべて登録されている
- ・マイページの登録アドレス確認が終了している
- マイページのご登録商品一覧または、貸与商品一覧に以下の製品が登録がされている(有償版の Weplat データ共有サービスをご契約の場合は、以下の Weplat 製品以外でもデータ共有サービスを利用できます。)

| シリーズ       | システム名                                                                                                    |
|------------|----------------------------------------------------------------------------------------------------|
| 財務 R4 シリーズ | Weplat 財務応援 R4 Premium<br>Weplat 財務応援 R4 Lite +<br>Weplat 財務応援 R4 Lite<br>Weplat 財務応援 R4 Lite for IKX<br>Weplat 財務応援 R4 工事台帳 *1 |
| 給与 R4 シリーズ | Weplat 給与応援 R4 Premium<br>Weplat 給与応援 R4 Lite                                                                                   |

\*1「原価管理:する」のデータを共有する場合は、共有元に原価管理オプションが 必要です。

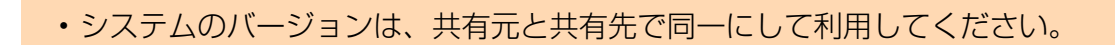

4

注意

データ共有を利用する共有先(顧問先)の設定

1.2

# 共有元:共有先(顧問先)の同意確認(共有設定)

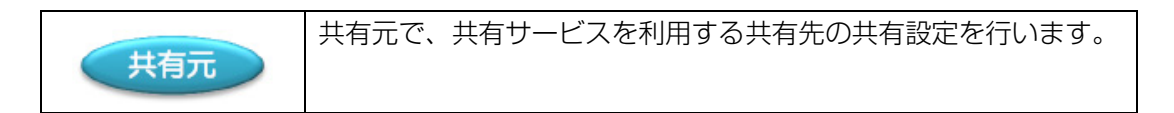

#### 操作

共有元からマイページにログインします。
 https://myoen.epson.jp/customers/login.jsp

| EPSON<br>EXCEED YOUR VISION 会計システム「マイページ」                                                                                                    | エブソンのホームページ<br>> Q&A                        |
|----------------------------------------------------------------------------------------------------|---------------------------------------------|
| 【重要】 Dとバスワードに関するご注意とお願い<br>「マイページ」バスワード設定ルール変更のお知らせ<br>セキュリティ強化のため、バスワードの設定ルールを変更いたし<br>ました。(実数)字を組み合わせたの文で以上)<br>ログイン後に変更画面が表示された場合は、バスワードの変更を | Login<br>お客様番号                              |
| お願いします。<br>パスワードは以下と共通のため、ご利用の方は併せて変更をお<br>願いします。 <u>設定方法にころら</u><br>・Eボード「お客様番号登録」の「スワード                                                       | ・ログイン<br>む客様番号・パスワードがご不可加場合はこち <sup>2</sup> |

2【ご登録商品一覧】のタブを選択し、「登録製品一覧」の右上の「共有設定一覧 へ >」をクリックします。

| EPSON 会計システム「マイページ」                                                                                                 | ►>74-5   948797<br>>984 |
|----------------------------------------------------------------------------------------------------|-------------------------|
| <b>お客様情報</b> C世は時代5-1 Veplet間理サイト 会社会学データ連点                                                                         | 07791                   |
| <u>こまがある二日(日下約一)取「近ちある」取(日本ある一取</u> (日 <u>本本港(小分)</u> )<br>わ古秋春寺: 「川川川川川山」<br>東京者な・ <b>ランブル会計事務所</b><br>和当者ない夜越の大 和 |                         |
| 登録商品の一覧                                                                                                    |                         |
|                                                                                                    | 第与商品→覧へ → 共有設定→覧へ →     |
| 238820-12                                                                                                    |                         |

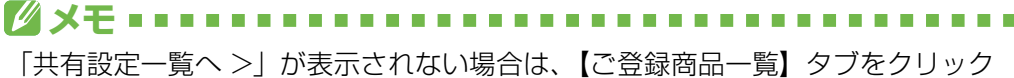

「共有設定一覧へ ク」が表示されない場合は、【ご豆球問品一覧】 タフをクリック 後、タブの下の「共有商品一覧」をクリックしてください。 3 「共有設定一覧」の右下の [共有設定商品選択へ >] をクリックします。

| EDSON                                          |                        |                          |                                |                               | 1                | 924-9194      | F7+7        |
|------------------------------------------------|------------------------|--------------------------|--------------------------------|-------------------------------|------------------|---------------|-------------|
| ENCERD YOUR VISION                             | 会計システム「                | マイページ                    | I                              |                               |                  |               | > Q&A       |
| 28050 201                                      | 193-11 Pape            | CHERT-Ch                 | 自动规制7-2进机                      |                               |                  | 0979          | -           |
| CRIMME-X (RT                                   | NO-XINARS              | -XIAN                    | -XIANA                         | (201)                         |                  |               |             |
| お客種番号: x0000000<br>事業者名: サンプル曲利<br>担当者名:北道〇夫 祖 | 0.00<br>185            |                          |                                |                               |                  |               |             |
| 共和政定一覧                                         |                        |                          |                                |                               |                  |               |             |
| < 9:000.0-911                                  | 45                     |                          |                                |                               |                  |               |             |
| 単純的電力的につきました                                   | 0428585900             | 5.1.                     |                                |                               |                  |               |             |
| 74222546920                                    |                        |                          |                                |                               |                  |               |             |
|                                                |                        |                          |                                | 用度                            | (おいろの)           | 展開を表示す        | < 61        |
| 取り中のゲーシネキサ                                     | -ビス(和用)                |                          |                                |                               |                  |               |             |
| листик (                                       | ANUSER                 | 1 #2<br>33               | 66 620<br>XM                   | 8265                          | 課金サービス           | 6 8           | #Û          |
| <                                              |                        |                          |                                |                               |                  | )             | ,           |
| 年間りイビンス特殊のタ                                    | ドータ共有サービス              |                          |                                |                               |                  |               |             |
| AND DATES I                                    | RAUSES                 | 32                       | 16 A270<br>3534                | 82.66                         | 課金サービス           | 6 3           | <b>n</b> () |
| <                                              |                        |                          |                                |                               |                  | )             |             |
|                                                |                        |                          |                                |                               |                  |               |             |
| 7422346                                        |                        |                          |                                |                               |                  |               |             |
| A MERECURE 448.28                              | 別業結末。                  |                          |                                |                               |                  |               |             |
| 2403212945                                     |                        |                          |                                |                               |                  |               |             |
| 課金ワービス名                                        | FUETENER               | PERM                     | F00-12598                      | NUTER                         | NNACE            |               |             |
| 契約中のデータ共有<br>サービス(有用)                          | 10                     |                          | 10                             |                               | 1910             |               |             |
| 年間ライセンス勝角<br>のデータ共有サービ<br>ス(勝角)                |                        |                          |                                |                               |                  |               |             |
| ※「年間5イセンス所務の<br>す。<br>※共和和手先のお客様が              | データ共和サービス<br>これ同論件を再たし | 12. HADIS<br>10. No. 180 | 0.0494960/1mpa<br>.3844629-105 | e Bellis California<br>Vacifo | <b>与之相叫,</b> 无常能 | 70.15-8.展び401 | UR.         |
| < 108888-0-101                                 | <b>8</b> 5             |                          |                                |                               | C                | NREALER       | <b>N P</b>  |

4【STEP1共有設定申込をする商品の選択】画面になります。 データ共有サービスには、「契約中のデータ共有サービス(有償)」と「年間ライ センス特典のデータ共有サービス」があります。 「年間ライセンス特典のデータ共有サービス」の選択欄にチェックを付けて、「次 に進む」をクリックします。

| TUPI   | 共有設定中込をする商品                     | の運転       |      |           |          |        |
|--------|---------------------------------|-----------|------|-----------|----------|--------|
| ALC IN | NEROPEL TRACKS                  | 008.14    |      |           |          |        |
| an     | 課金サービス名                         | F#0+18450 | PERM | 100-12550 | MUYFRID. | NUMBER |
|        | 取り中のゲータ共有<br>アービス(有限)           | 10        |      | 10        |          | and .  |
|        | 年間ライセンス括点<br>のデータ用有サービ<br>ス(防由) |           |      |           |          |        |

✓ メモ 共有先(顧問先)が Weplat 特典のついた年間ライセンス製品を保有していない 場合、データ共有サービスは利用できません。 Weplat データ共有サービス(有償版)でのご利用については、「データ共有サー ビス マニュアル」をご覧ください。

5【STEP2 共有申込をするお客様の選択、入力】の「新規に共有設定するお客様 を入力する場合」画面の「事業者名」「担当者名」「E – メールアドレス」を入力 して [次へ進む] をクリックします。

| 1 BOBR          | 2 RAROLZ - 3 HE SEND 4 77                        |                                                 |
|-----------------|--------------------------------------------------|-------------------------------------------------|
| STEP2 共有設定中     | 込をするお客様の選択、入力                                    |                                                 |
| - 80 - W X      |                                                  |                                                 |
| < NU-19(-)      |                                                  |                                                 |
| は必須入力項目です。      | 実現を入力す人間合                                        |                                                 |
|                 | B1827073 0180                                    |                                                 |
| 春葉着名 🗴          | 調算先点                                             | 月末設定するお客様までイベージ会員で使う、<br>共有可能ないのトウェアが登録されている場合の |
| (金半角)           | 特と名の間に全角スペースを図けて入力くだあい。<br>(入力例: 田中 大郎)          | この食物が高いないでは、細胞も、根子を含<br>開発剤が高いないでは、細胞も、根子を含     |
| 問題者名 ×<br>(金半内) | 18 副初生 名 00<br>(入力術:山田) (入力術:大部)                 | それの<br>共和設定するお客様の登録状況をご確認のうえ<br>ご登録がたたい。        |
|                 | 000000000000000000000000000000000000000          |                                                 |
|                 | (入力例: abcdHepson.js)<br>確認のためごご一をせずに再入力をお除いいたします |                                                 |
| EX-MATUR X      | 000000000000000000000000000000000000000          |                                                 |
|                 | ※入力されたEメールファレスに自動でメールを送信し<br>ます。                 | ますので、お開創いのないよう、お務にし                             |
|                 |                                                  |                                                 |
|                 | 「またゆか」に、単振音となる会評事業時代また(また)が早り                    | a.静度重达考察。至《於思》。                                 |

既に貸与や共有設定をしている場合、「貸与、もしくは共有設定のあるお客様か ら選択する場合」のメニューが表示され、その一覧から共有先を選択できます。

|                   | 966840088、人力    |              |                 |       |
|-------------------|-----------------|--------------|-----------------|-------|
| < 約に戻る            |                 |              |                 |       |
| ~ <u>24. 1</u>    | しな共有政策の実現があると著  | 植たら灌肥する場合、+  | 新聞に共有認定するお客様を入力 | 155月会 |
| RFS, NACIDHARRONN | ほかわらお客様から選択する場合 | 1            |                 |       |
| 春葉卷名              |                 | 823          | とみを実行する 叙込み     | を解除する |
| 事業者名              | 2 2548          | 電話委号         | モメールフキレス        | 灌木    |
|                   | 00 大郎           | 00-0000-0000 | xxxxx.⊕xx.eo.jp |       |
| ★ 会計調開先           |                 |              |                 |       |

共有するお客様をクリック

6【STEP3 共有設定申込をする商品、お客様の確認】画面の内容と利用規約の内容を確認して、〔利用規約に同意して登録する〕をクリックします。

| 共有認定中込            |                                        |  |  |  |  |  |
|-------------------|----------------------------------------|--|--|--|--|--|
| 1 maioar 2 max    | олл » 3 ан лано • 4 жг                 |  |  |  |  |  |
| STEP3 共有設定中込をする商  | STEP3 共有設定中込をする商品、お客様の確認               |  |  |  |  |  |
| < 約に戻る            |                                        |  |  |  |  |  |
| 8402275428848     |                                        |  |  |  |  |  |
|                   |                                        |  |  |  |  |  |
| 6886              | INCLA                                  |  |  |  |  |  |
| 担当者名              | 111元元 〇〇                               |  |  |  |  |  |
| モメールアドレス          | X0000000000000000000000000000000000000 |  |  |  |  |  |
| 共和政定する課金サービス新聞    |                                        |  |  |  |  |  |
| 課金サービス名           |                                        |  |  |  |  |  |
| データ共有サービス(防病)     |                                        |  |  |  |  |  |
| データ共和サービスの利用規約はこち | 2                                      |  |  |  |  |  |
| く約に戻る             | ◎ 利用規約に開催して登録する                        |  |  |  |  |  |

7【STEP4 共有設定申込の完了】の表示画面で[共有設定一覧に戻る]を選択します。

| 共有設定申込<br>STEP<br>1 商品の選択 ) 2 共有先の入力 ) 3 福思 お告悩の ) 4 ガブ                            |
|------------------------------------------------------------------------------------|
| STEP4 共有設定申込の完了                                                                    |
| 共有設定の申込登録が完了しました                                                                   |
| 共有受付番号: xxxxx                                                                      |
| お客様と共有先に確認のメールをお届けします。<br>24時間以内にメールが癌かない場合は <u>こちらのお問い合わせ先</u> へご連絡をお願いいたしま<br>す。 |
| < 登録商品の一覧 に戻る                                                                      |

共有状況区分が「申込完了」になっていることを確認してください。

| · 0888.8.0   | - 421 - H | 65.        |    |           |              |        |                |      |          |
|--------------|-----------|------------|----|-----------|--------------|--------|----------------|------|----------|
| < 3230-Mag// | .30-10    | 19         |    |           |              |        |                |      |          |
| 実験定方法につ      | RUT       | 1205680100 | 84 |           |              |        |                |      |          |
| MARKENNER P  | 680       |            |    |           |              |        |                |      |          |
|              |           |            |    |           |              | .0     | 歴を表示しない。       | 双型さみ | 示する      |
| 関約中のデータオ     | 初サー       | ビス(有償)     |    |           |              |        |                |      |          |
| 共和受付番号       |           | 共有民党区分     |    | 本登録<br>実施 | 6178<br>1536 | 春葉香名   | 課金サービス:        | 8    | <b>#</b> |
| <            |           |            |    |           |              |        |                |      | >        |
| 年間ライセンス特     | 肉のデ       | ータ共有サービス   |    |           |              |        |                |      |          |
| 共和党付番号       |           | 共有状况区分     |    | 本型部<br>実施 | 879<br>35%   | 事業者名   | 課金サービス         | 8    | <b>#</b> |
| 30000K       |           | 申込完7       |    |           | Q            | BRTDRA | データ共有サート<br>典) | どス(時 | >>>>>    |
| <            |           |            |    |           |              |        |                |      | >        |

共有元に「申込完了」メール、共有先に 「共有設定同意確認のご依頼」メールが送 信されます。

以上で、マイページ 共有元での共有設定は終了です。次に共有先で、共有設定(共 有設定同意・利用規約の同意)手続きを行います。 データ共有を利用する共有先(顧問先)の設定

1.3

# 共有先:共有設定同意・利用規約確認

共有元で共有設定が完了しましたら、共有先で共有設定同意手続き を行います。 共有先に「共有設定同意確認のご依頼」メールが届きます。

#### 操作

1 共有先に届いた「共有設定同意確認のご依頼」メールに記載されたログインURL をクリックします。

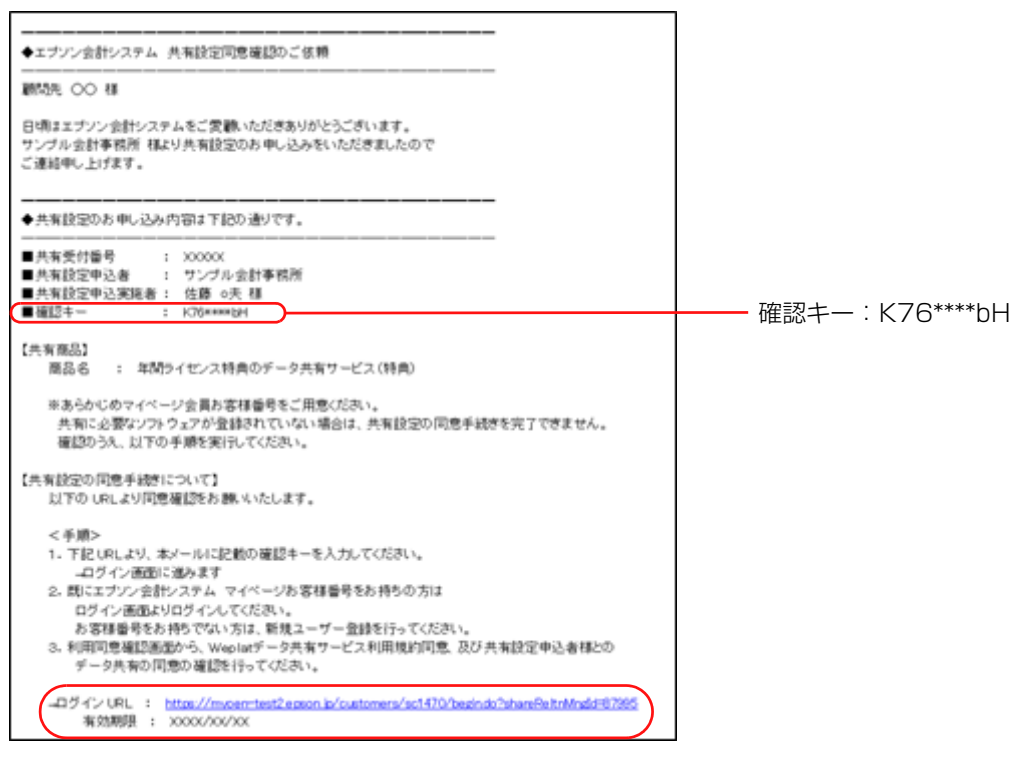

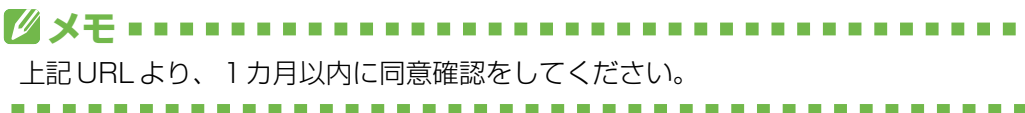

2【STEP1 共有設定同意確認キーの入力】画面で、メールに記載されている「確認キー」を入力して [次へ進む] をクリックします。

| EPSON<br>Exceed YOUR VISION 会計システム「マイページ」                                                                                                    | エブソンのホームページ<br>> Q&A |                      |   |
|----------------------------------------------------------------------------------------------------|----------------------|----------------------|---|
| 共有設定同意                                                                                                    |                      |                      |   |
| STEP1 共有設定司意確認キーの入力<br>*は必須入力項目です。<br>共和語定をなれるお客様の確認<br>・確認キーには、共有設定申込者から送付された『確認メール』に記載されている確認キーをご入力ください。                                               |                      |                      |   |
| 確認キー・ あらかにめマイベージ会員お客様番号をご用意でたさい。<br>共有に必要なリフトウェアが登録されていない場合は、共有設定同意処理を充了できません。 全新想に再度「共有設定同意編記のご体報リメールの予測を実行してください。 手続きを中断する場合は、このままプラウザを開いてください。 』 次に遅む |                      | ┿<br>確認キー : K76****b | Η |

3 【STEP2 共有設定ログイン】画面で、共有先の「お客様番号」と「パスワード」 を入力して [次へ進む] をクリックします。

| EPSON<br>EXCEED YOUR VISION 会計システム「マイページ」 | エブソンのホームページ<br>>Q&A |
|-------------------------------------------|---------------------|
| 共有設定同意                                    |                     |
| step<br>1 確認キー入力 ) 2 ログイン 3 同意確認 3 4 第7   |                     |
| STEP2 共有設定同急ログイン                          |                     |
| *1 お必須入力項目です。<br>ログイン情報                   |                     |
| お客様書号 *                                   |                     |
| パスワード・                                    |                     |
| 日次に進む                                     |                     |

-----

#### 

個人情報の姓(漢字)、名(漢字)、姓(カナ)、名(カナ)、電話番号、Eメールア ドレスが未入力の場合、またはEメールアドレスの確認が取れていない場合は個人 情報変更画面が表示されます。

4 【STEP3 共有設定同意の確認】画面で、「データ共有サービス規約および共有設定に同意する」をクリックします。 「データ共有サービス規約」をご確認ください。

| 共有政治同胞                          |                                                                                          |
|---------------------------------|------------------------------------------------------------------------------------------|
| 1 ###+->.73 2 C                 | 25イン 3 Real 4 第7                                                                         |
| STEP3 共有說記号語の補                  | 12                                                                                       |
| 840811619                       |                                                                                          |
| 共和党的最多                          | 30099K                                                                                   |
| 7482980696                      |                                                                                          |
| *26.6                           | サンプル会計事務所                                                                                |
| 2546                            | 住籍 〇夫                                                                                    |
| #400292698                      |                                                                                          |
| *24.6                           | WIRtA                                                                                    |
| 2566                            | #IRA OO                                                                                  |
| 電話曲句                            | 8000                                                                                     |
| ロールフドレス                         | 20000000 \$000x                                                                          |
| ANDERSENN                       |                                                                                          |
| 課金サービス名                         |                                                                                          |
| データ共和サービス(特徴)                   |                                                                                          |
| 7-9887-6288                     |                                                                                          |
| 「Webletデータ共有サービス」               | FURINELY                                                                                 |
| セイコーエブンン特式会社お<br>用株約2といいます)に基づき | はびエナノイ根医特別会社は「下級和してエナノシュといいますがあ」に下の利用知られ下す本利<br>「Pepleダーク共和学ーとスレムIFF本サービスとしいますと意識が、たします。 |
| 第1条(下明中込み)<br>ホサービスの利用を承望され     | ちお客相え、本利明県の芝注意してお読みいただき、販売に建立が定めら方法におり本サービスの                                             |
| <ul> <li>共和設定</li> </ul>        | (同意しない) (同意しない) (同意しない)                                                                  |
|                                 |                                                                                          |

5【STEP4 共有設定同意の完了】画面で[完了]をクリックします。

| EPSON 会計システム「マイページ」                                    | 177985-44-9<br>• 914 |
|--------------------------------------------------------|----------------------|
| 共有該法師総<br>STEP #EEキー入力<br>STEP4 共有該法同総の完了              |                      |
| 共有設定の同意が完了しました<br>共有受付番号: xxxxx                        |                      |
| 用有設定単記参にて用有設定本塗焼が行われた)加こ、用有された構成の<br>用が可能となります。<br>・売了 | 5CH                  |

| 共有設定一覧      |            |              |           |            |        |                |      |          |
|-------------|------------|--------------|-----------|------------|--------|----------------|------|----------|
| < 全体病品の一覧:  | (問わ        |              |           |            |        |                |      |          |
| 「「「「「「「」」」」 | 0105680300 | 84           |           |            |        |                |      |          |
| AAREMIKODO  |            |              |           |            |        |                |      |          |
|             |            |              |           |            | 服務     | を表示しない。        | 原設を表 | 示する      |
| 契約中のデータ共有ち  | テービス(有信)   |              |           |            |        |                |      |          |
| A4001049    | ANKERS     |              | 本登録<br>実施 | ATR<br>XX  | 春葉香名   | 課金サービス名        |      | 典        |
| <           |            |              |           |            |        |                |      | >        |
| 年間ライセンス特色の  | データ共有サービス  | 9 <b>4</b> 0 |           |            |        |                |      |          |
| RACEING .   | 共有状况区分     |              | 本立路<br>実施 | 828<br>338 | 多菜香名   | 課金サービス名        |      | <b>#</b> |
| X880001     | 同意完了       |              | Q         | Q          | #RDS-A | データ共有サービ<br>曲) | 2.0% | 2015     |
|             |            |              |           |            |        |                |      |          |

共有元に「共有設定本登録のご依頼」メールが届きます。

以上で、マイページ共有先での共有設定処理は終了です。次に共有元で「共有設定本 登録」を行います。 データ共有を利用する共有先(顧問先)の設定

. **4** 共有元: 共有設定本登録

共有元 共有先で、共有設定同意の確認が完了すると、共有元に「共有設定 本登録のご依頼」メールが届きます。マイページにログインして共 有設定本登録の処理を行います。

#### 操作

1 共有元に「共有設定本登録のご依頼」メールが届きます。

✓ メモ メール到着より、1カ月以内に共有設定本登録をしてください。

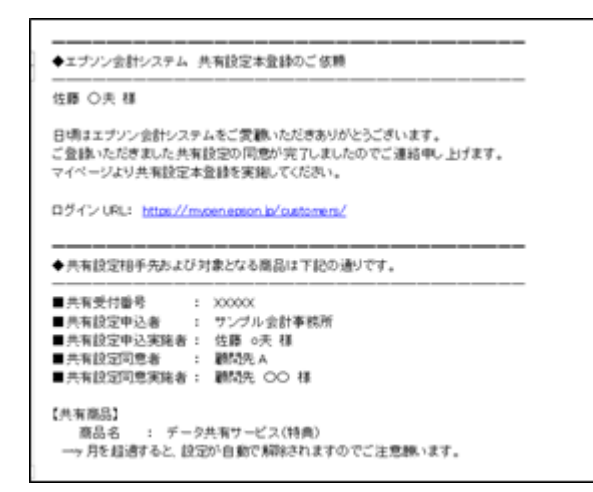

2 共有元でマイページにログインして、【ご登録商品一覧】タブから[共有設定一覧]を選択します。

| EPSON<br>EXCEED YOUR VIEW 会計システム「マイページ」               | P.9              | 5%-5   94197<br>28404 |
|-------------------------------------------------------|------------------|-----------------------|
| お客様情報 Ctratation Propert開建サイト 生活用ステータ主法               |                  | ログアウト                 |
| 二重建商品一覧(僅守契約)一覧(資本商品一覧(共和商品一覧(共和手庫(POF)))             |                  |                       |
| 3月8日間中で120000000000<br>事業業者会にウンプル会計事業所<br>単当者名:依藤〇大 福 |                  |                       |
| 登録商品の一覧                                               |                  |                       |
|                                                       | <b>第与局品一覧へ</b> 、 | 用和設定一覧へ、              |
| 登録状況の一覧                                               |                  |                       |

3 [共有設定一覧]「共有設定情報(申請)」の該当の共有先の「本登録実施」欄の 「〇」をクリックします。

| く生活時品の一     | 50 C B | 65          |               |            |             |         |               |        |               |      |
|-------------|--------|-------------|---------------|------------|-------------|---------|---------------|--------|---------------|------|
| 東鉄電力法につき    | nu.    | 12286823805 | 84            |            |             |         |               |        |               |      |
| 共和国全国和政中    | M)     |             |               |            |             |         |               |        |               |      |
|             |        |             |               |            |             |         | 度歴を表示しない      | >      | 98 <b>8</b> / | デオる  |
| 契約 アキマンデータ共 | 有サ・    | ピス(有償)      |               |            |             |         |               |        |               |      |
| 共和党行委号      |        | ########    |               | 本登録<br>実施  | 629<br>3536 | 83.6    | 8 <b>B</b> 27 | -ビス&   |               | ,    |
| <           |        |             |               |            |             |         |               |        |               | >    |
| 年間ライセンス特    | 角のラ    | ータ共有サービス。   | 9 <b>1</b> 40 |            |             |         |               |        |               |      |
| 共和党行委号      |        | 共和北国区分      |               | 本立脉<br>実施  | 828<br>3538 | 826     | 名 課金寸         | ービス名   |               | ,    |
| x0000X      |        | 用意充了        |               | $\bigcirc$ | 0           | MIDS A  | データ用          | 有サービスの | 6             | 2011 |
|             |        |             |               | $\sim$     | -           | B-0-0-0 | (M)           |        |               |      |

4 【STEP1 共有設定本登録確認】 画面で、 [この内容で本登録する] をクリックします。

| 共有說定本登録                                                      |               |
|--------------------------------------------------------------|---------------|
| 1 <sup>×10</sup> /1×10000 2 <sup>×10</sup> /2 <sup>×17</sup> |               |
| STEP1 共有設定本登録の確認                                             | 2             |
| < 共有設定一覧に戻る                                                  |               |
| 342000                                                       |               |
| 共和受付番号                                                       | 20001         |
| 共和政法同意希望的                                                    |               |
| 事業者名                                                         | 制度たA          |
| 2568                                                         | WRR OO        |
| 電話曲号                                                         | 0000          |
| モメールアドレス                                                     | 2000000/#000. |
| 共有政治にた課金サービス情報                                               |               |
| 課金サービス名                                                      |               |
| データ共有サービス(防病)                                                |               |
| < 共有政定→第に戻る                                                  |               |

5【STEP2 共有設定本登録確認】画面が表示されます。

| 共有設定本登録                                                                                   |
|-------------------------------------------------------------------------------------------|
| STEP<br>1 内容確認 ・ 2 売7                                                                     |
| STEP2 共有設定本登録完了                                                                           |
|                                                                                           |
| 共有設定の本登録が完了しました                                                                           |
| 共有受付番号: XXXXX                                                                             |
| お客様と共有設定先へ「本登録完了」のメールをお届けします。<br>24時間以内にメールが届けない場合は <u>こちらの志問、合わせ先</u> へご連絡をお<br>風、いたします。 |
| く 登録商品の一覧に戻る (共有設定一覧に戻る)                                                                  |

[共有設定一覧に戻る]をクリックすると共有設定している商品情報が確認できます。

| 共有設定一     | R.    |             |      |           |              |      |                  |     |          |
|-----------|-------|-------------|------|-----------|--------------|------|------------------|-----|----------|
| く気があるの    | -%):# | 55          |      |           |              |      |                  |     |          |
| 「有談定方法」につ | SRUT  | 12256823005 | 84   |           |              |      |                  |     |          |
| ANDORNA   | 00    |             |      |           |              |      |                  |     |          |
|           |       |             |      |           |              | 度型   | 2表示しない 男         | 歴さ表 | 示する。     |
| 契約中のデータ   | 共有サー  | ビス(有用)      |      |           |              |      |                  |     |          |
| 共和党行委号    |       | 共有比较区分      |      | 本登録<br>実験 | 678<br>758   | 春葉卷名 | 課金サービス名          |     | #        |
| <         |       |             |      |           |              |      |                  |     | >        |
| 年間ライセンスを  | 構のり   | ータ共有サービス    | 94件) |           |              |      |                  |     |          |
| 1102110-0 | - 2   | ANKSES      |      | 本型時<br>実施 | 8278<br>1438 | **** | 課金サービス名          |     | <b>#</b> |
| X0000X    |       | 共和中         |      |           | 2            | 創設たへ | データ共有サービス(<br>典) | 35  | 2019/1   |
|           |       |             |      |           |              |      |                  |     |          |

「本登録実施」の「〇」が消えていることを確認します。また、共有設定区分が 「共有中」になっていることを確認します。 6 共有先と共有元に「共有設定本登録完了のご連絡」メールが届きます。

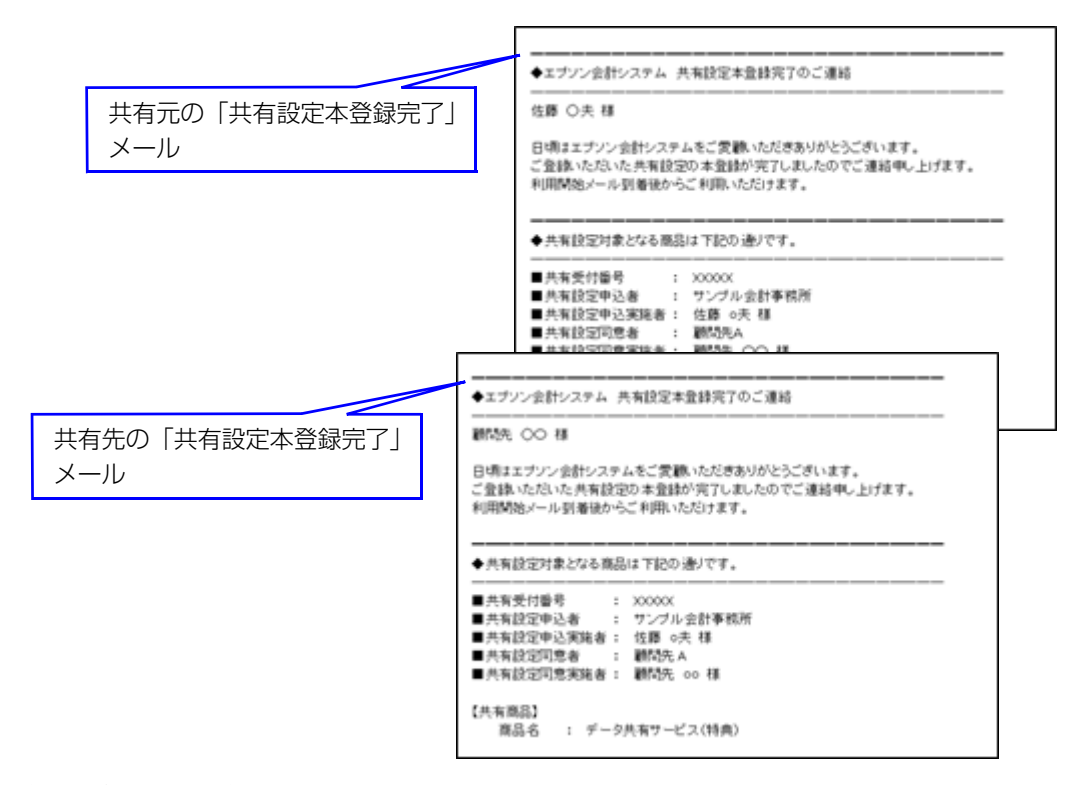

#### 参考: 共有状況の確認

共有元では、共有設定の申し込みから本登録までの状況を、マイページの共有区分 で確認することができます。

- 1. 共有元のお客様番号で、マイページにログインします。
- ご登録商品一覧]タブから[共有設定一覧へ]をクリックします。
   共有状況区分で、共有状況を確認することができます。

| < 生物構造の一       | 知に戻る            |               |               |             |       |                  |      |              |
|----------------|-----------------|---------------|---------------|-------------|-------|------------------|------|--------------|
| 戦闘電力制につき       | SILTING SERVICE | 258.5         |               |             |       |                  |      |              |
| R ALBERT MIRTO | 180             |               |               |             |       |                  |      |              |
|                |                 |               |               |             | 現設    | を表示しない> 月        | (BSA | 売する >        |
| ASYP0.9 - 59   | キャービス(和用)       |               |               |             |       |                  |      |              |
| 共和党打破号         | : ########      | 8             | -52:88<br>138 | 673<br>天政   | 春葉 卷名 | 課金サービス名          |      | 共            |
| <              |                 |               |               |             |       |                  |      | >            |
| 年間ライセンス特       | 典のデータ共有サービ      | 2(時用)         |               |             |       |                  |      |              |
| 共和党行委号         | . ANURES        |               | 1923<br>UM    | 6738<br>天38 | 春葉香名  | 課金サービス名          |      | <sub>p</sub> |
| 17995          | <b>共和中</b>      | $\mathcal{I}$ |               | Q           | MREA  | データ共有サービス:<br>病) | 095  | 2019/        |
|                |                 | -             |               |             |       |                  |      |              |

以上で、マイページでのデータ共有設定は完了です。

データ共有サービスのデータ共有機能を利用するには、財務システムまたは給与シ ステムでのデータ共有設定が必要です。 データ共有を利用する共有先(顧問先)の設定

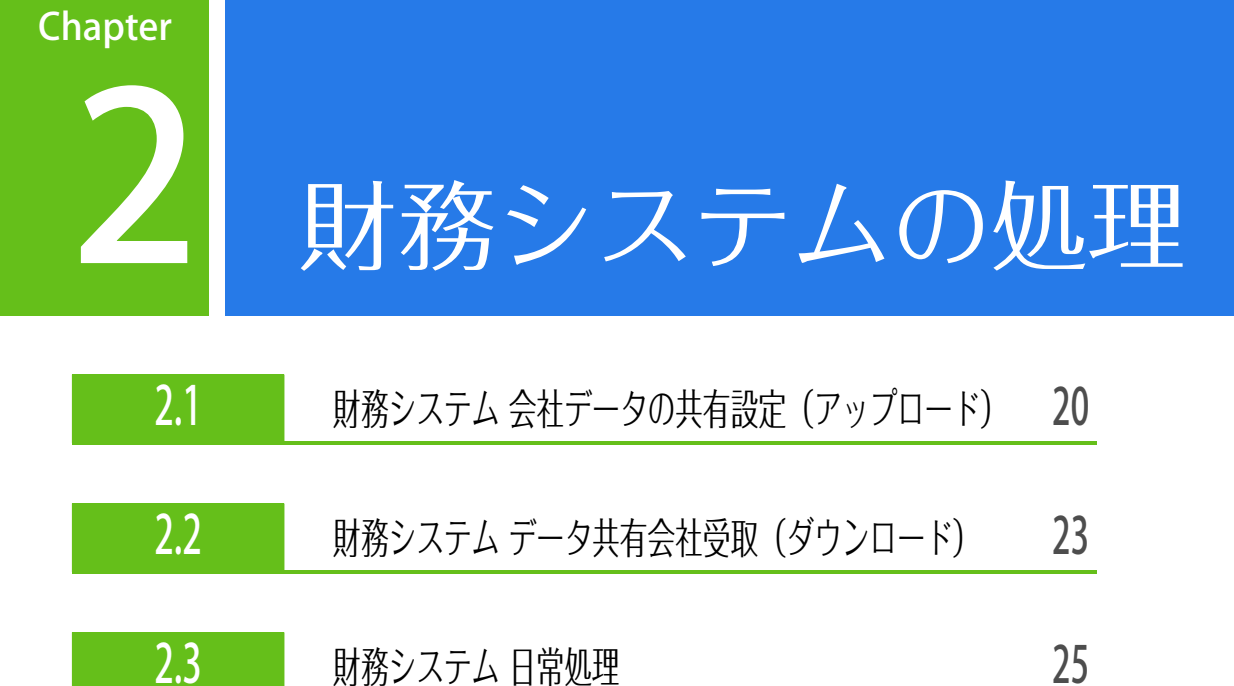

財務システムの処理

## 財務システム 会社データの共有設定(アップロード)

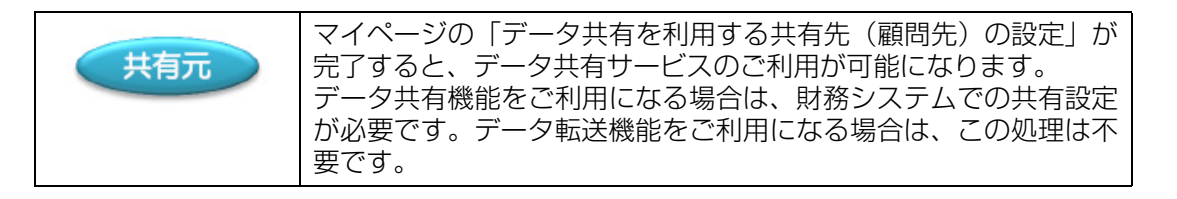

#### 操作

1 財務システムを起動して、データ共有する会社データを選択します。

| 財業務メニュー                                          |          |
|--------------------------------------------------|----------|
| 00.データ選択 01.基本メニュー 02.入力 03.帳票 04.消費税 05.決算 06.3 | 分析 07.設定 |
| 「データ ――アプリケーション ――                               |          |
| 11 会社基本情報変更 61 環境設定                              |          |
| 12 会社バスワード設定 62 入力環境設定                           |          |

**2**【07. 設定】タブの「11. 会社基本情報変更」を選択して、【運用情報(SF4)】 画面を表示します。

|        | 🗾 会社基本情報変更             |                                     |                    |                      | ×                         |
|--------|------------------------|-------------------------------------|--------------------|----------------------|---------------------------|
|        | ✓ ×<br>確定(F10) キャンセル(E | sc) 上書(F9)                          | ☑<br>共通基本情報変更(F4)  | <b>み</b><br>∧Jレブ(F1) |                           |
|        | 基本情報1(SF1) 基本          | 情報№2(SF2) 基ス                        | 际情報3(SF3) 運用情報(SF4 | ) 消費税情報(SF5) 帳票情報    | ((SF6) 電子帳簿設定(SF7)        |
|        | 部門別管理                  | O B/S,P/L                           | ○ P/Lのみ ⊙ しない      | 伝票番号入力方法 📀           | 自動付番 〇 手入力 〇 しない          |
|        | 補助科目                   | <ul> <li>使用する</li> </ul>            | ○ 使用しない            | 伝票番号管理方法 〇           | 年間一括 ④ 月別管理               |
|        | 任意項目1                  | ○ 使用する                              | ◎ 使用しない            | 伝票番号重複チェック 〇         | する ⊙しない                   |
|        | マスター管理                 | C する                                | € しない              | 入出金伝票行数 📀            | 4行 〇 999行                 |
|        | 任意項目2                  | ○ 使用する                              | ◎ 使用しない            | 摘要残管理語句              | 空白を無効 ④ 空白を有効             |
|        | 伝票承認機能                 | ○ 使用する                              | ◎ 使用しない            | 通信                   |                           |
|        | コード桁数情報                |                                     |                    | センターと出生の送受信方法        | ○ 仕訳送受信                   |
|        | 科目コード                  | 3桁;                                 | ▼ 数字のみ ▼           | CDX CEDUXEXIS///A    | <ul> <li>会社送受信</li> </ul> |
|        | 補助科目コード                | 2桁                                  | ▼ 数字のみ /           | データ共有                |                           |
|        | 部門コード                  | 4桁                                  | ▼ 数字のみ ▼           | データ共有/クラウド保管         | ● <u>する</u> ○ しない         |
|        | 画面表示                   |                                     |                    | 共有マスター規制             | ○する ○しない                  |
|        | 当期の出力位置                | <ul> <li>● 左側</li> <li>○</li> </ul> | 右側                 | 外部サービス               |                           |
|        |                        |                                     |                    | [座                   | ○ 使用する ○ 使用しない            |
| テータ共有  |                        |                                     |                    | 〕座                   | ○ 使用する ○ 使用しない            |
| データ共有/ | クラウド保管                 | •                                   | रूड <u>।</u> ि (   | しない し                |                           |
| 共有マスター | 規制                     | 0                                   | する ⊚ เ             | <i>,</i> ない          |                           |

共有マスター規制「する」が選択されている場合、共有先(顧問先)では、補助 科目、摘要(固定語句)以外のマスター設定ができないように規制されます。

3 「データ共有/クラウド保管」を「する」に変更して、[確定] ボタンをクリック します。

| 13 会社基本               | 本情報変   | 更          |        |       |            |            |
|-----------------------|--------|------------|--------|-------|------------|------------|
| <ul> <li>✓</li> </ul> |        | ×          |        |       | 2          | 2          |
| 確定(F10)               | リキ     | ァンセル(Esc)  | 上書(F9) | 共通    | 基本情報変更(F4) | ヘルプ(F1)    |
| 基本情報                  | 1(SF1) | 基本情報2(SF2) | 基本情報3  | (SF3) | 運用情報(SF4)  | 消費税情報(SF5) |

こんなときには・・【データ共有】が選択できない

| /쁘!ㅎ          |                                                |
|---------------|------------------------------------------------|
| センターと出先の送受信方法 | <ul> <li>○ (仕訳)送受信</li> <li>○ 会社送受信</li> </ul> |
| データ共有         |                                                |
| データ共有/クラウド保管  | ○する ◎しない                                       |
| 共有マスター規制      | ○する ◎しない                                       |

通信「センターと出先の送受信方法」が「仕訳送受信」になっている場合は、デー タ共有機能を利用することはできません。「会社送受信」に変更してください。

4 Weplatログイン画面が表示された場合は、マイページの「お客様番号」「パスワード」を入力して[実行]をクリックします。

都度入力するのが煩わしい場合は「お客様番号とパスワードを保存する」にチェックを付けます。

| Weplatログイン |                                | ×  |
|------------|--------------------------------|----|
| 実行(F10)    | ★<br>キャンセル(Esc) Weplatポータル(F2) |    |
| お客様番号      | -                              |    |
| パスワード      |                                |    |
|            | □ お客様番号とバスワードを保存す              | ెవ |

. . . . . .

5「顧問先名選択(データセンター)」画面で、顧問先名の▼(プルダウン)から、 顧問先(マイページに設定した共有先)を選択して[登録]をクリックします。

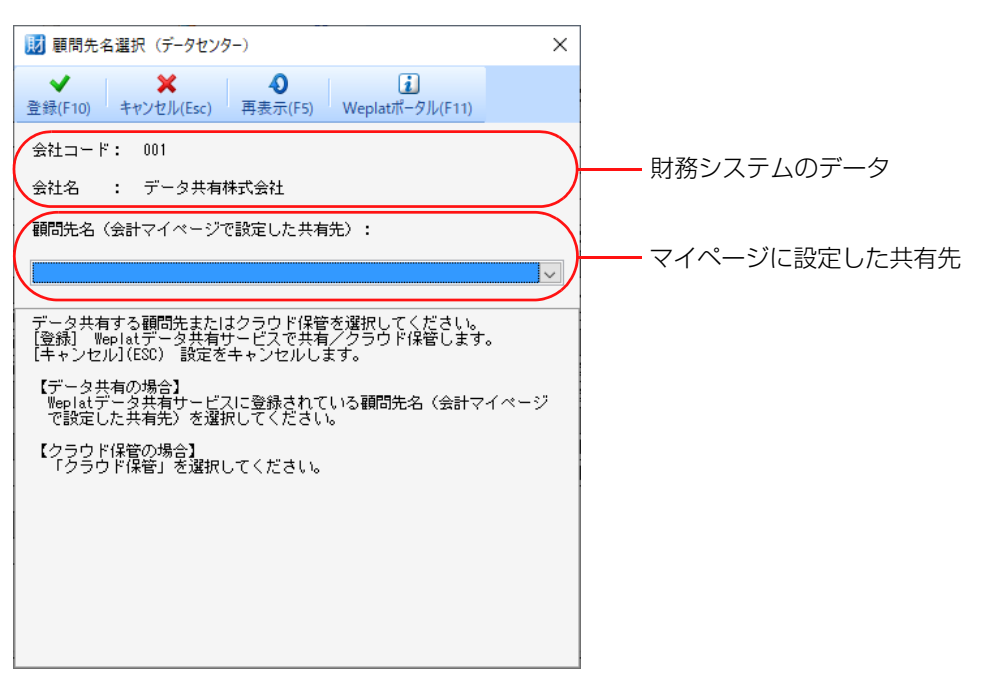

6 データ選択画面に戻るときに、会社データがデータセンターへアップロードされます。

|                         | 0%                        |  |
|-------------------------|---------------------------|--|
|                         | 21%                       |  |
| 1/1[送出<br>圧縮<br>6/23 処則 | ]001:データ共有株式会社<br>2中です・・・ |  |

7 アップロードが終了すると、会社選択画面では該当データに「共」マークが表示されます。

| 業務メニ:       |          | tP (01              | 北水小。                | - 102 1 +     | 1 102 | MER FOX        | COMMAN        | 105 341         | r Kine       |
|-------------|----------|---------------------|---------------------|---------------|-------|----------------|---------------|-----------------|--------------|
| 型訳<br>(F10) | (F rit + | 60<br>88.52<br>(F3) | ▲<br>基本情報定3<br>(F4) | E 再表示<br>(FS) | (F7)  | バックアップ<br>(F8) | U21-7<br>(F9) | 71122-<br>(F11) | 共有・1<br>(SF1 |
| 21          | F: [     |                     | ;                   | 去人/個人:        | 全て    | Y              |               | 検索表示            | でする          |
| -7          | Ħ        | 状態                  | 001                 | ド ·<br> デー:   | 2 共有  | 会<br>株式会社      | 坮             |                 |              |

以上で、共有元からの会社データの共有設定(会社データのアップロード)は終了 です。 財務システムの処理

2. 2

# 財務システム データ共有会社受取(ダウンロード)

共有元からの会社データの共有設定(アップロード)が完了しましたら、共有先でデータ共有会社の受取(ダウンロード)を行います。

操作

- 1 財務システムを起動します。
- 2 会社選択画面で [共有・転送] ボタンの「Weplat ログイン」を選択します。

| 共有<br>(S | ∰<br>す•転送 ▼<br>SF10) |      |  |   |
|----------|----------------------|------|--|---|
| (        | Weplat               | グイン  |  | ) |
|          | 共有デー                 | タの更新 |  |   |
|          | 共有デー                 | タの解除 |  |   |

3 Weplatログイン画面が表示されます。

| Weplatログイン |                               | × |
|------------|-------------------------------|---|
| 実行(F10) ¥  | ★<br>センセル(Esc) Weplatポータル(F2) |   |
| お客様番号      |                               |   |
| バスワード      |                               |   |
|            | □ お客様番号とバスワードを保存する            |   |

「お客様番号」「パスワード」を入力して[実行]をクリックします。

4 共有元(会計事務所)からアップロードされた会社データが、データ選択画面に 表示されます。

該当データには「共」マークが表示されます。

| 業務>         | (ニュー<br>(データ) | 質択 0            | 1.基本//              | 102.入力                  | 103. | 帳票 04.         | 消費税               | 105.決測 | 1 06 |
|-------------|---------------|-----------------|---------------------|-------------------------|------|----------------|-------------------|--------|------|
| 選訳<br>(F10) | 作成・<br>(F2)   | の<br>秋田<br>(F3) | ▲<br>基本後報定更<br>(F4) | <b>國</b><br>再表示<br>(FS) | (F7) | バックアップ<br>(F8) | ・<br>リストア<br>(F9) | (F11)  | (SF1 |
| 42          | a – F: [      |                 | 法                   | 人/個人:                   | 全て   | >              |                   | 検索表示   | でする  |
| -7          | Ħ             | 状態              | i コード<br>001        | /<br> =-!               | 又共有相 | 结会<br>计会定规     | t名                |        |      |

5 該当の会社データを選択すると、データセンターから会社データがダウンロード されます。

|                                 | 0%                  |  |
|---------------------------------|---------------------|--|
|                                 | 2%                  |  |
| /1[受取]001<br>ダウンロード<br>/39 処理中で | :データ共有株式会社<br>です・・・ |  |

- 6 ダウンロード後は、通常の手順で処理できます。
- 7 会社データの処理終了時、最新の会社データがデータセンターにアップロードされます。

以上で、共有先での共有会社受取(会社データのダウンロード)およびアップロー ドは終了です。 財務システムの処理

2.3

### 財務システム 日常処理

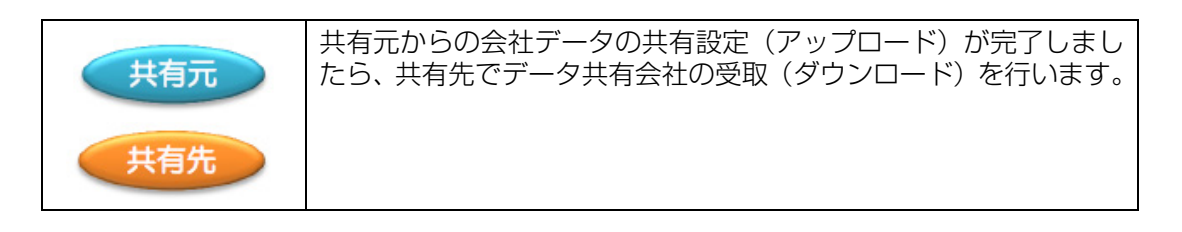

### 操作

1 「共有」会社が1社でもあると、財務システム起動時に「Weplat ログイン画面」 が表示されることがあります。

| Weplatログイン     |                               | × |
|----------------|-------------------------------|---|
| ¥<br>実行(F10) ≠ | ★<br>センセル(Esc) Weplatポータル(F2) |   |
| お客様番号          |                               |   |
| バスワード          |                               |   |
|                | □ お客様番号とバスワードを保存する            |   |

ログイン後、「共」マークのついた会社データを選択すると会社データがダウン ロードされ、ダウンロード終了後は通常通りに処理を行えます。

データの整合性を保つために、必ず、ログインした状態でご使用ください。

会社データの処理終了時、最新の会社データがデータセンターにアップロードされます。

データの整合性を保つため、共有元と共有先の両方で同時に同一データを利用す ることはできません。どちらか一方が「共有」 会社データを起動している場合は、 もう片方には「使用中」と表示されて、入力処理を行うことはできません。

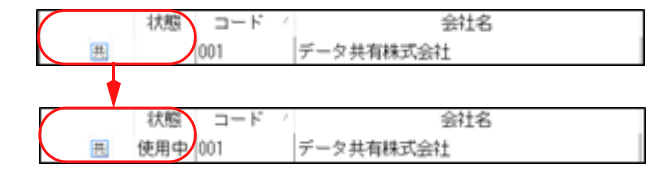

. . . . . .

「使用中」の会社を選択すると確認画面が表示されます。[OK] をクリックすると、 会社は選択できますが、仕訳入力等を行ってもデータには反映されません。ご注意 ください。

■こんなときには・・Weplatにログインせずに入力をしてしまった ログイン画面で[キャンセル]を選択した場合は確認画面が表示されます。 [はい]をクリックすると、再度確認画面が表示されます。

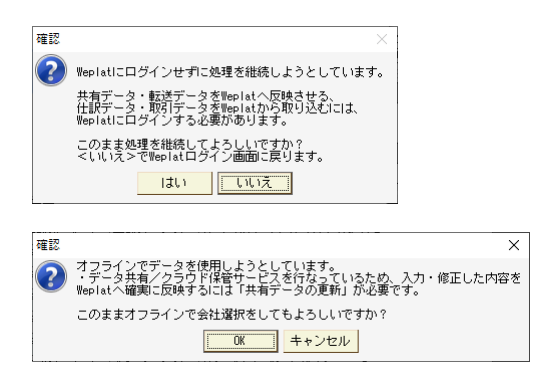

ログインせずにデータの入力や修正を行った場合は、変更内容はデータセンターへ は反映されません。反映させる場合は、会社選択画面で[共有・転送]の「Weplat ログイン」を選択してログインします。 「共有データの更新」を選択して「送出」を行います。

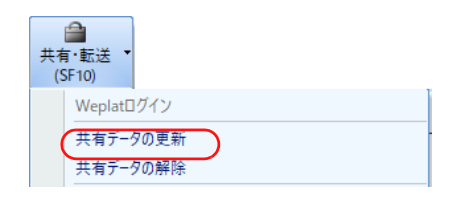

26 導入マニュアル

### Chapter

3

# 給与システムの処理

| 3.1 | 給与システム 会社データの共有設定(アップロード) | 28 |
|-----|---------------------------|----|
| 3.2 | 給与システム データ共有会社受取(ダウンロード)  | 31 |
| 3.3 | 給与システム 日常処理               | 33 |

給与システムの処理

# 給与システム 会社データの共有設定(アップロード)

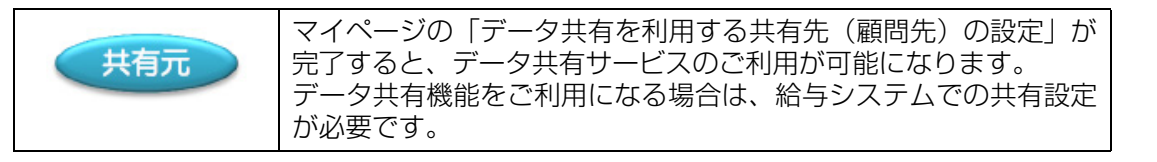

#### 操作

1 給与システムを起動して、データ共有する会社データを選択します。

| /  | 00. | データ選択 01.基本メニュー/02.設定 | EÌ  | 03.         | 給与 04.賞与 05.年末調整 06.支払 | 調書 07.入退社 |
|----|-----|-----------------------|-----|-------------|------------------------|-----------|
| гĒ |     | 2                     | ιrí | <b>従業</b> ( | 員情報                    |           |
| (  | 11  | 会社基本情報変更              |     | 23          | 従業員/個別入力               |           |
|    | 12  | 計算条件                  |     | 24          | 従業員/一覧入力               |           |
|    | 13  | 部門                    |     | 25          | 固定金額/一覧入力              |           |
|    | 14  | 締日                    |     | 月田と         | 出力・取込                  |           |
|    | 15  | 役職                    |     | 26          | 汎用データ                  |           |

2【02.設定】タブの「11.会社基本情報変更」を選択します。

|              | ★社/基本情報の計定                                                 |                                            | × |
|--------------|------------------------------------------------------------|--------------------------------------------|---|
|              | ● 業<br>確定(Fix) キャンセル(Soc) 用品                               | 2                                          |   |
|              | - F                                                        | 001                                        |   |
|              | 法人番号                                                       |                                            |   |
|              | 法人名 ※                                                      | データ共有株式会社                                  |   |
|              | (同) フリガナ                                                   | データキョウユウカブシキガイシャ                           |   |
|              | 法人国人区分                                                     | 法人                                         |   |
|              | 事業所名                                                       | #22                                        |   |
|              | (同) フリガナ                                                   | ホンシャ                                       |   |
|              | 影使委马                                                       | 160-0001 -                                 |   |
|              | 会社所在地                                                      | 東京都新聞Z 新聞(-X-X)                            |   |
|              | (同) フリガナ                                                   | トウキョウトシンジュククシンジュクメーメーメメ                    |   |
|              | 電話委員                                                       | 03-0000-0000                               |   |
|              | 車業主名                                                       | サンプル〇〇                                     |   |
|              | (部) フリガナ                                                   | サンプルマルマル                                   |   |
|              | <b>東軍</b> 主住所                                              | #########CO00-X0-X                         |   |
|              | 実際の時期                                                      | HOLE ALL ALL ALL ALL ALL ALL ALL ALL ALL A |   |
|              | 建和2016年 新聞的2                                               | 2019529730195218                           |   |
|              | (30) 15-8                                                  | 1000                                       |   |
|              | (2+) # # # # # # # # # # # # #                             | 0.1:1.101                                  |   |
|              | (2+) 東京新聞品                                                 | 11111                                      |   |
|              | (M) 30(878.815.052-B)                                      |                                            |   |
|              | 21-0/272/092+2                                             | 2192100                                    |   |
|              | IN BERTHER AND THE AND AND AND AND AND AND AND AND AND AND | 11/1200                                    |   |
|              | MEMORY (REPUBLIC)                                          |                                            |   |
|              | PERMIT CARGEMENTS                                          | 2000000V                                   |   |
|              | 」並往留号(運往後心)<br>会社事業がある                                     |                                            |   |
|              | 2011 010010                                                |                                            |   |
|              | COLL C                                                     |                                            |   |
|              | 10 + 10 0                                                  |                                            |   |
|              | 002180<br>918-10070                                        |                                            |   |
|              | 01/E 1 30/410.77                                           |                                            |   |
|              | 豊臣大江<br>ビーカ日本 / カルウドの第                                     | LATE OLDIN                                 |   |
|              | -284/277FW                                                 | ENTO COAL                                  |   |
|              |                                                            | /                                          |   |
|              | HALLE ME HE HEALT PURCHASE                                 | 1127                                       |   |
|              | 71880-P181807-310                                          | 112.9.                                     |   |
| 税押十番号        |                                                            |                                            |   |
|              |                                                            |                                            |   |
| 柷埋士登球区分      |                                                            | <b>•</b>                                   |   |
|              |                                                            |                                            |   |
| 但按文忙         |                                                            | •                                          |   |
| デニタサ右ノクトウト   |                                                            |                                            |   |
| ノーメ 共有ノ フラブド |                                                            |                                            |   |
|              |                                                            |                                            |   |

3 「データ共有/クラウド保管」を「する」に変更して、[確定] ボタンをクリック します。

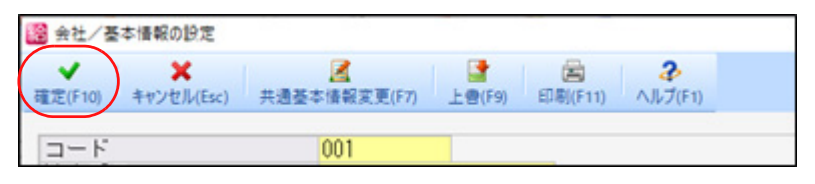

4 Weplatログイン画面が表示された場合は、マイページの「お客様番号」「パスワード」を入力して[実行]をクリックします。

✓ メモ 都度入力するのが煩わしい場合は「お客様番号とパスワードを保存する」にチェッ クを付けます。

| Weplatログイン      |                                       | × |
|-----------------|---------------------------------------|---|
| <b>実</b> 行(F10) | <b>メ</b><br>キャンセル(Esc) Weplatポータル(F2) |   |
| お客様番号           | - [                                   |   |
| パスワード           |                                       |   |
|                 | □ お客様番号とバスワードを保存する                    |   |

5 「顧問先名選択(データセンター)」画面で、顧問先名の▼(プルダウン)から、 顧問先(マイページに設定した共有先)を選択して[登録]をクリックします。

| (データセンター)                                                       | ×       |                 |
|-----------------------------------------------------------------|---------|-----------------|
| ★ ★ 0 辺 2<br>登録(F10) キャンセル(Esc) 再表示(F5) Weplatポータル(F11) ヘルプ(F1) |         |                 |
| 会社コード: 001 会社名 : データ共有株式会社                                      |         | - 給与システムのデータ    |
| 顧問先名 (データセンター)                                                  |         |                 |
|                                                                 |         | - マイページに設定した共有先 |
| 共有先が給与応镧P4 Liteを使用している場合は、拡張モート<br>共有することはできません。ご注意ください。        | の会社データを |                 |

6 データ選択画面に戻るときに、会社データがデータセンターへアップロードされ ます。

|                              | 0%                 |  |
|------------------------------|--------------------|--|
|                              | 21%                |  |
| /1[送出]001:<br>E稲<br>/23 処理中で | データ共有株式会社<br>'す・・・ |  |

7 アップロードが終了すると、会社選択画面では該当データに「共」マークが表示されます。

| 業務メニュ<br>(00.デ・   | -<br>タ選   | R 01.基       | 本メニュ・        | - 102.                  | 設定 03.              | 耜与 <b>〔</b> | )4.賞= | <b>₽</b> 05.      | 年末調         | 2 06.3          | 法調書          | 07.入退         |
|-------------------|-----------|--------------|--------------|-------------------------|---------------------|-------------|-------|-------------------|-------------|-----------------|--------------|---------------|
| 型訳 (*<br>(F10) (* | 成 ·<br>2) | (F3)<br>(F3) | 通報定更<br>(F4) | <b>英</b><br>再表示<br>(FS) | AL 18 18<br>(F6) (F | 話 パックロ (F   | 777   | *<br>リストア<br>(F9) | 印刷<br>(F11) | ファイル出力<br>(F12) | 共有・<br>(SF8) | 業績合併<br>(SF9) |
| 27                |           |              | 年分           | : 全て                    |                     | ¥           | 法人    | /個人:              | 全て          | >               | □検索          | 表示する          |
| 4                 | <u>用</u>  | 状態<br>1月     | コード<br>001   | ,                       | - タ共有株              | 会社<br>式会社   | t名    |                   |             | データ             | キョウユ         | カナ<br>ウカブシ    |

以上で、共有元からの会社データの共有設定(会社データのアップロード)は終了 です。 給与システムの処理

з. 2

# 給与システム データ共有会社受取(ダウンロード)

共有元からの会社データの共有設定(アップロード)が完了しまし たら、共有先でデータ共有会社の受取(ダウンロード)を行います。

#### 操作

- 1 給与システムを起動します。
- 2 会社選択画面で [共有] ボタンの「Weplat ログイン」を選択します。

| )<br>共有<br>(SF8 |            |   |
|-----------------|------------|---|
|                 | Weplatポータル |   |
| (               | Weplatログイン | ) |
|                 | 共有データの更新   |   |
|                 | 共有データの解除   |   |

3 Weplatログイン画面が表示されます。

| Weplatログイン          |                                | × |
|---------------------|--------------------------------|---|
| <b>文</b><br>実行(F10) | ¥<br>キャンセル(Esc) Weplatポータル(F2) |   |
| お客様番号               | -                              |   |
| バスワード               |                                |   |
|                     | 🗌 お客様番号とバスワードを保存する             |   |

「お客様番号」「パスワード」を入力して[実行]をクリックします。

4 共有元(会計事務所)からアップロードされた会社データが、データ選択画面に 表示されます。状態欄には「共 未接続」と表示されます。

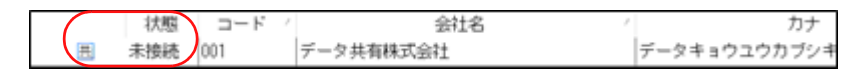

5 会社データを選択すると、データセンターから会社データがダウンロードされます。

|                                   | 0%                  |  |
|-----------------------------------|---------------------|--|
|                                   | 2%                  |  |
| 1/1[受取]001<br>ダウンロード<br>2/39 処理中1 | :データ共有株式会社<br>です・・・ |  |

6 ダウンロード後は、通常の手順で処理できます。

7 会社データの処理終了時、最新の会社データがデータセンターにアップロードされます。

会社選択画面では該当データに「共」マークが表示されます。

| -  | &メニュ・<br>00.デー   | -<br>夕選 | 択 01                    | 1.基本)          | ×= 1  | - 10                | 2.設定          | 03.18      | 与 04.賞         | 与 05.        | 年末調   | 脸 06.4          | 守           |               |         |
|----|------------------|---------|-------------------------|----------------|-------|---------------------|---------------|------------|----------------|--------------|-------|-----------------|-------------|---------------|---------|
|    | 訳 (F)<br>10) (F2 | a -     | <b>60</b><br>秋朝<br>(F3) | 基本情報<br>(F4    | 東東    | <b>西</b> 表示<br>(FS) | AL 18<br>(FG) | 開始<br>(F7) | パックアップ<br>(F8) | リストア<br>(F9) | (F11) | ファイル出力<br>(F12) | 単有<br>(SF8) | 「保護<br>(SF11) | 10 Z 40 |
| UN | ⊐- F             | : [     |                         |                | 年分    | 注 全                 | ζ             |            | ⊻ 法            | ~個人:         | 全て    | ~               | □検索         | 表示する          | Б       |
| -7 |                  |         | 扰                       | e<br>服<br>月 00 | <br>1 |                     | データ共          | 有株式;       | 会社名<br>会社      |              |       | ,<br>データ        | キョウコ        | カ<br>ュウカブ     | ナシキ     |

以上で、共有先での共有会社受取(会社データのダウンロード)およびアップロー ドは終了です。 給与システムの処理

з. **З** 

### 給与システム 日常処理

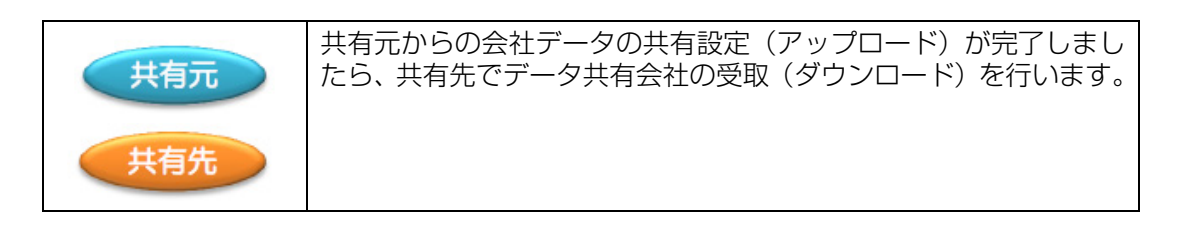

### 操作

1 「共有」会社が1社でもあると、給与システム起動時に「Weplat ログイン画面」 が表示されることがあります。

| Weplatログイン          |                                       | $\times$ |
|---------------------|---------------------------------------|----------|
| <b>文</b><br>実行(F10) | <b>×</b><br>キャンセル(Esc) Weplatポータル(F2) |          |
| お客様番号               | -                                     |          |
| バスワード               |                                       |          |
|                     | □ お客様番号とパスワードを保存する                    |          |

ログイン後、「共」マークのついた会社データを選択すると会社データがダウン ロードされ、ダウンロード終了後は通常通りに処理を行えます。

データの整合性を保つために、必ず、ログインした状態でご使用ください。

2 会社データの処理終了時、最新の会社データがデータセンターにアップロードされます。

データの整合性を保つため、共有元と共有先の両方で同時に同一データを利用す ることはできません。どちらか一方が「共有」 会社データを起動している場合は、 もう片方には「使用中」と表示されて、入力処理を行うことはできません。

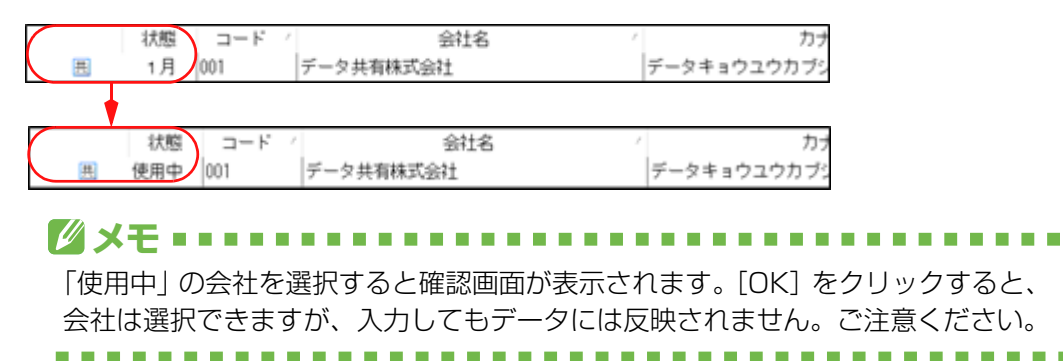

■こんなときには・・Weplatにログインせずに入力をしてしまった ログイン画面で[キャンセル]を選択した場合は確認画面が表示されます。 [はい]をクリックすると、再度確認画面が表示されます。

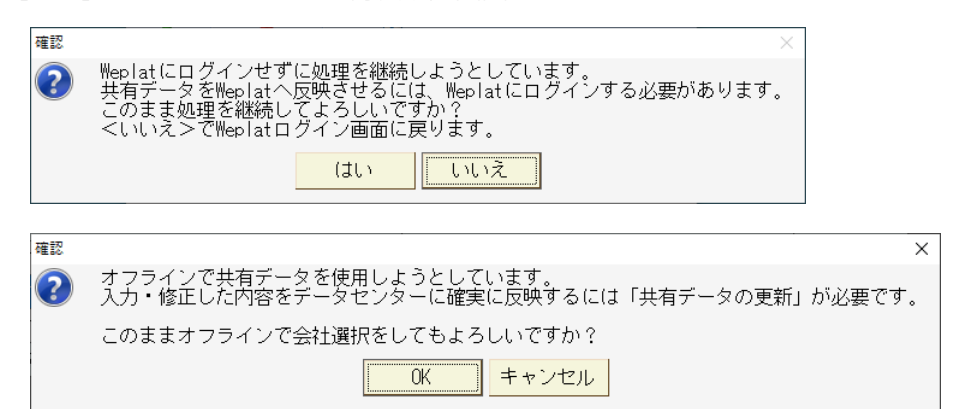

ログインせずにデータの入力や修正を行った場合は、変更内容はデータセンターへは反映されません。反映させる場合は、会社選択画面で[共有]の「Weplat ログイン」を選択してログインします。

「共有データの更新」を選択して「送出」を行います。

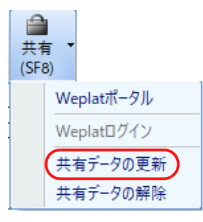